- [TIP] 로그인에 실패한 경우 시스템관리자에게 로그인 정보를 문의하여 확인합니다.
- ④ [로그인] 버튼을 클릭합니다.
- ③ 로그인 정보 저장을 원하는 경우 로그인 정보 입력 후 "아이디 기억하기"를 선택(체크)합니다.
- ② 아이디, 비밀번호를 입력합니다.
- ① 고객구분에 "고객사"를 선택(체크)합니다.

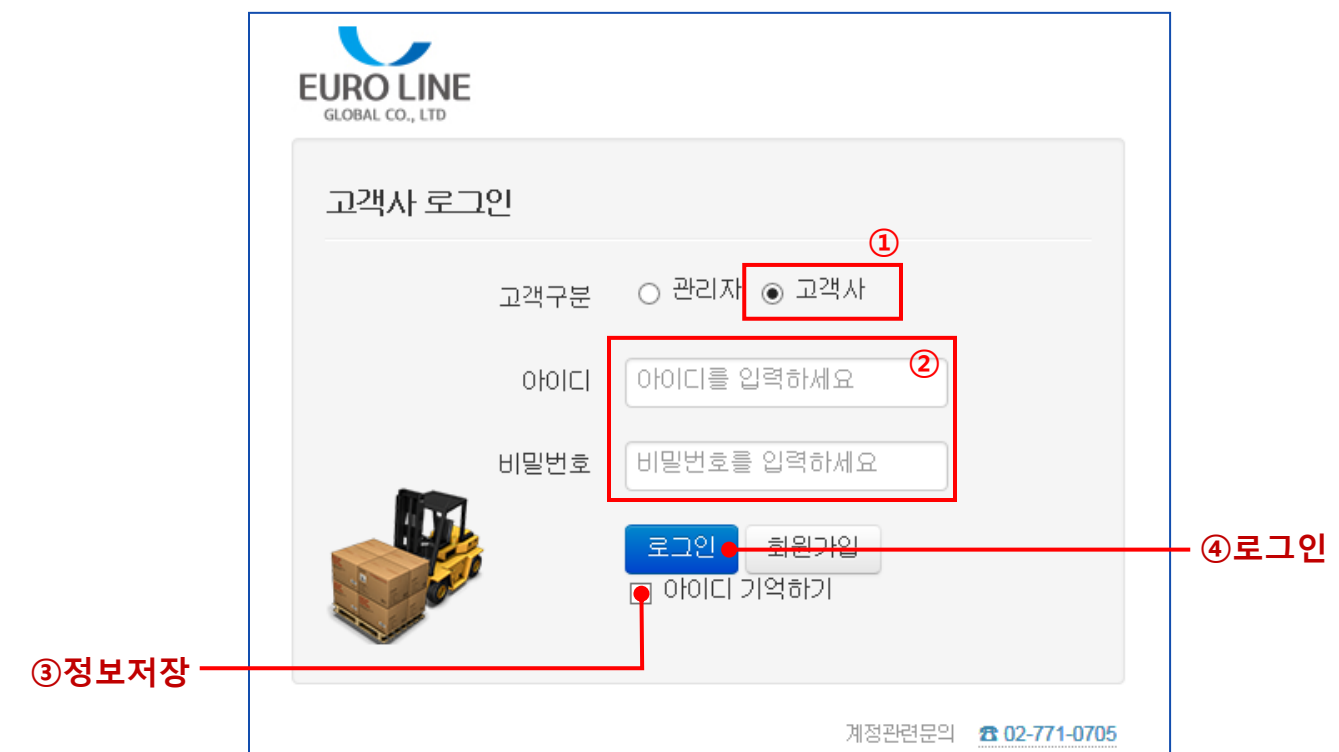

- 업무용 웹사이트에 고객사로 로그인합니다.
- 1. 고객사 로그인

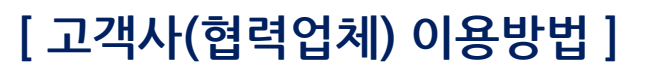

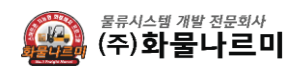

#### ⑤ 로그아웃: 로그아웃하고 웹사이트 사용을 종료합니다.

- ④ 검색영역 : 검색조건이나 키워드를 입력하여 운송내역을 검색할 수 있는 영역입니다.
- ③ 부가기능: 웹사이트에서 제공되는 부가기능들입니다.
- ② 사용자 정보 : 로그인 한 사용자의 정보를 표시. 변경을 원하는 경우 시스템 관리자에게 문의합니다.
- ① 사용자 메뉴 : 로그인 시에 선택한 "고객구분"에 따라 나타나는 사용자 메뉴입니다.
- FUROLINE 유로라인글로벌 <del>운송목록</del> | 내정보 테스트100 로그아웃 -① 사용자 메뉴 유로라이글로벌 🋐 차량배차목록 + BOOKING 신청하기 ✓ 회사명 : 테스트100 ②**사용자 정보** ✔대표자 : ④검색영역 ▶ 검색어를 입력하세요 ✓ ·상태 전체  $\checkmark$ 전체 **Q** 찾기(S) ·작업일자 2017-01-04 `` - 구분 전체 ✓ 연락처 : 15991387 **m** ~ 2017-01-05 ✔ 이메일 : □ 화물번호 고객회사 선적지 목적지 경유지 운송구분 규격 작업일자 작업시간 작업지 처리상티 문송관리 수량 877 테스트 BUSAN, KOREA SHARJAH, U.A.E FCL 40 2017-01-04 00:00 1 > 거래내역 엑셀저장 876 테스트 **BUSAN, KOREA** CHICAGO FCL 20 2017-01-04 00:00 1 ③ 부가기능 내정보 > 875 테스트 INCHEON, KOREA YANTAI, CHINA FCL 20 1 2017-01-04 00:00 로그아웃 > < > 초 3건 업무영역
- 협력업체 업무를 수행하기 위한 화면구성과 기능을 간단히 살펴봅니다.

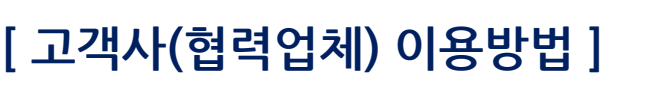

2. 화면구성

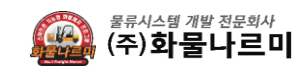

⑤로그아웃

# 물류시스템 개발 전문회사 (주)**화물나르미**

### 3. BOOKING등록

### - 부킹을 등록하여 운송을 의뢰합니다.

| 테스트100 로그야웃        |               |  |                | EUROLINE 유로라인글로벌                                                     | 운송목록   내정보                                                                                                    |                        |                |           |             |           |                    | 테스트100 로그야운 |
|--------------------|---------------|--|----------------|----------------------------------------------------------------------|----------------------------------------------------------------------------------------------------|------------------------|----------------|-----------|-------------|-----------|--------------------|-------------|
| (1) + BOOKING 신청하기 |               |  |                | 유로라인글로벌<br>< 회사명 : 테스트100<br>< 대표자 :<br>< 연락처 : 15991387<br>< 00번위 : | <ul> <li>         ● 수출입운송요청 - 신규등록         ◎ 수출입운송요청         ○ 신규오더 III 목록보기         III 목록보기         III 목록보기<td></td><td></td></li></ul> |                        |                |           |             |           |                    |             |
| Y 검색어를 입먹하세요       |               |  | <b>Q</b> 찾기(S) | <ul> <li>✓ 이메일 .</li> <li>□ 운송등록</li> <li>□ 분경등록</li> </ul>          | *회사명                                                                                                    | 태스트 :<br>[15991387     |                | 요청자       | 테스트100      | 00        |                    | அரதாது      |
| 업일자                | 작업시간 작업지 처리상타 |  | *연락처           |                                                                      | 핸드폰                                                                                                    |                        |                |           |             | Γ         | @ <b>\</b> \&\\ &T |             |
| 7-01-04            | 00:00         |  | 진행             | 로그아웃                                                                 | 선적지                                                                                                    | POL                    |                | 목적지 / 경유지 | POD         | TS포트      | 1                  |             |
| 7-01-04            | 00:00         |  | 진행             |                                                                      | * <del>운송구분</del>                                                                                                    | +운송구분 ◎ FCL ○ LCL 운송유형 |                | 운송유형      | □ 통관의뢰 □ 보  | 험의뢰       |                    |             |
| 7-01-04            | 4 00:00 진행    |  |                | FCL 운송                                                               | ○ 20" ○ 40" ④                                                                                                    | 40HC" <b>3</b>         | 컨테이너 수량        | 17#       |             |           |                    |             |
|                    |               |  |                |                                                                      | *작업주소                                                                                                    | 작업주소                   |                |           |             |           |                    |             |
|                    |               |  |                |                                                                      | *작업일시                                                                                                    | 2017-01-04             | 00:00          | 작업담당/연락처  | 작업담당        | 작업연락처     |                    |             |
|                    |               |  |                |                                                                      | REMARK                                                                                                    | 특이사항                   |                |           |             |           |                    |             |
|                    |               |  |                |                                                                      | ※ [접수]→[진행                                                                                                    | ]→[배차] 단계로 처리되며 [      | 접수] 단계만 수정이 가는 | 등합니다.     | <b>4</b> ۵۶ | 록하기 🖸 지우기 |                    |             |

- ① 로그인 후 화물운송목록 화면 우측상단메뉴 [BOOKING 신청하기]를 클릭합니다.

- ② 사용자정보가 보여지며 연락처 또는 핸드폰 번호는 수정할 수 있습니다.

③ 선적지,목적지,컨테이너등 부킹정보를 입력합니다. ④ "등록하기"버튼을 클릭하면 부킹등록이 완료됩니다.

# [고객사(협력업체) 이용방법]

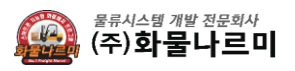

## 4. 배차차량 위치확인

- 배차된 차량의 현재위치를 확인합니다.

|                                        |           |                  |            |                    |                                          |                     |             |            | 💮 화물나르미TMS - Windows Internet Explorer                                         |
|----------------------------------------|-----------|------------------|------------|--------------------|------------------------------------------|---------------------|-------------|------------|--------------------------------------------------------------------------------|
| EUROLINE 유로라인글로벌                       | 운송되       | 목록   내정보         |            |                    |                                          | Ę                   | 스트100 로그야웃  |            | ■ http://map.namicco.kr8055/MapViewerGoogle.aspr?MobileFhoneNumber=01062787252 |
| 유로라인글로벌<br>✓ 회사명 : 테스트100              | <b>()</b> | 사량배차목록           |            |                    |                                          | + BOOKING 신청하기      |             |            |                                                                                |
| ♥ 데프지 :<br>♥ 연락처 : 15991387<br>▲ 이메일 : | ·작업일지     | 작 2017-01-04 🗯 ~ | 2017-01-05 | ■ ·구분 전체           | 수량/단위                                    | 40 컨테이너 * 1개        | 중량(Kg)      | 0.00       |                                                                                |
|                                        |           |                  |            |                    | 사이즈(mm)                                  | 0 * 0 * 0 (가로*세로*높0 | <b>P</b> [) |            | I AND THE A DEVICE Y                                                           |
| □ 운송관리                                 | 업일자       | 작업시간 작업지         | 처리상태       | <u>४</u> ५३५ ।     | · · · · · · · · · · · · · · · · · · ·    | 1                   |             |            | 한고? 한명시 <u>27521153</u>                                                        |
| 거래내역 엑셀저장                              | 7-01-04   | 00:00 부산 기장 정    | 관배차        | 상세보기 9999          | 작업일시                                     | 2017-01-04 00:00    | 작업담당        | 테스트        |                                                                                |
| 내정보 >                                  | 7-01-04   | 00:00            | 진행         | 상세보기 9999          | 작업주소                                     | 부산 기장 정관            |             |            |                                                                                |
| 로그아웃 >                                 | 7-01-04   | 00.00            | 신명         | <u>8/17/1</u> 3333 | REMARK                                   |                     |             |            | 984                                                                            |
|                                        | <         |                  |            |                    | 한 10 10 10 10 10 10 10 10 10 10 10 10 10 |                     |             |            | 22A                                                                            |
|                                        |           |                  |            |                    | 선사(라인)                                   | WESTWOOD            | 선명          | WESTWOOD   | C PENA AT                                                                      |
|                                        |           |                  |            |                    | Closing(C/T)                             | 2017-01-05 00:00    | ETD         | 9999-12-30 |                                                                                |
|                                        |           |                  |            |                    | 부킹번호                                     | 1612260020          | 부킹담당        | 테스트100     |                                                                                |
|                                        |           |                  |            |                    | 서류마감                                     | 2017-01-05 00:00    |             |            |                                                                                |
|                                        |           |                  |            |                    | 🕕 차량정보                                   |                     |             |            |                                                                                |
|                                        |           |                  |            |                    | 차량번호                                     | 경기00가0000           | 기사전화        |            |                                                                                |
|                                        |           |                  |            |                    | 컨테이너 No                                  | CAXU6919441         | 봉인(Seal) No | WSLP16143  | 3 차량위치 지도보기 2                                                                  |
|                                        |           |                  |            |                    |                                          |                     |             |            |                                                                                |

- ① 차량배차목록의 [상세보기]를 클릭합니다.
- ② 상세정보 화면에서 하단의 [지도보기]를 클릭합니다.
- ③ 배차된 차량의 현재위치를 확인할 수 있습니다.